#### Cara Menajalankan Program

#### Sistem Informasi Penjualan Tunai Pada Optik Kacamata Roglasses

Untuk menjalankan program perancangan Sistem Informasi Penjualan Tunai Pada Optik Kacamata Roglasses ikuti langkah-langkah berikut:

# 1. Instalasi XAMPP

• Download XAMPP versi 8 atau lebih terbaru,jika sudah intalasi pada komputer anda. XAMPP dapata diunduh dari situs resmi Apache.

# 2. Mengaktifkan Server

 Buka XAMPP > Control Panel > On server Apache serta MySQL dengan klik Start.

#### 3. Membuat Database

- Buka Browser dan masukan laman web
  <u>http://localhost/phpmyadmin/</u> pada address bar
- Pada halaman phpMyAdmin, buat database baru dengan nama Penjualan melalui opsi Create new database, kemudian klik Create.

# 4. Mengakses Halaman Login

- Buka browser dan akses halaman login admin dengan memasukkan alamat <a href="http://localhost/penjualanku/login.php">http://localhost/penjualanku/login.php</a>.
- Masukkan **username** dan **password** yang telah dibuat untuk dapat mengakses sistem web.

# 5. Navigasi Sistem

 Setelah berhasil login, Anda akan diarahkan ke halaman utama yang menampilkan berbagai fitur seperti User, Kategori Barang, Barang, Biaya Operasional, Jenis Biaya, Customer, Supplier, Pembelian, Penjualan, Laporan-laporan, serta opsi Logout.